## Google Home Setup

- > Setup Device
- > Alexa Amazon
- > Google Home & IFTTT

## SentryRobotic.com

## How to setup?

Using the Web Request Link Provide from Your SentryRobotic.com

Power on Our Device with any Micro USB cable and make sure you already input your home/office WIFI profile into the device and make sure device is locate at same 2.4 GHZ network as Google Home device.

- Use Smart Phone or PC to Visit the IFTTT website or install <u>the app from Google Play</u> and get an account set up. If you already have an account at IFTTT, you can use it (and you likely already know how easy it is to add a channel like Google Assistant.)
- Make sure you're logged in at IFTTT, and head to the Google Assistant applet page. You can find it at <u>ifttt.com/google\_assistant</u> if you're using a web browser, and if you're using the IFTTT app tap the search button at the bottom and search for "Google" and it will be the first one on the list.
- 3. Once you're there, tap the blue **Connect** button. You'll be redirected to a secure Google login page unless you're already logged in through the browser or on your phone. If you have two-factor authentication enabled on your Google account you'll need to authorize things. Once you're logged in properly you'll be asked to allow IFTTT to "Manage Google Voice commands." Tap the **Allow** button and you're done.
- 4. Then go to your IFTTT account and add web hook service and then create new Applet.

See below an example how we setup our first Applet Trigger event using the **Web Request Link**.

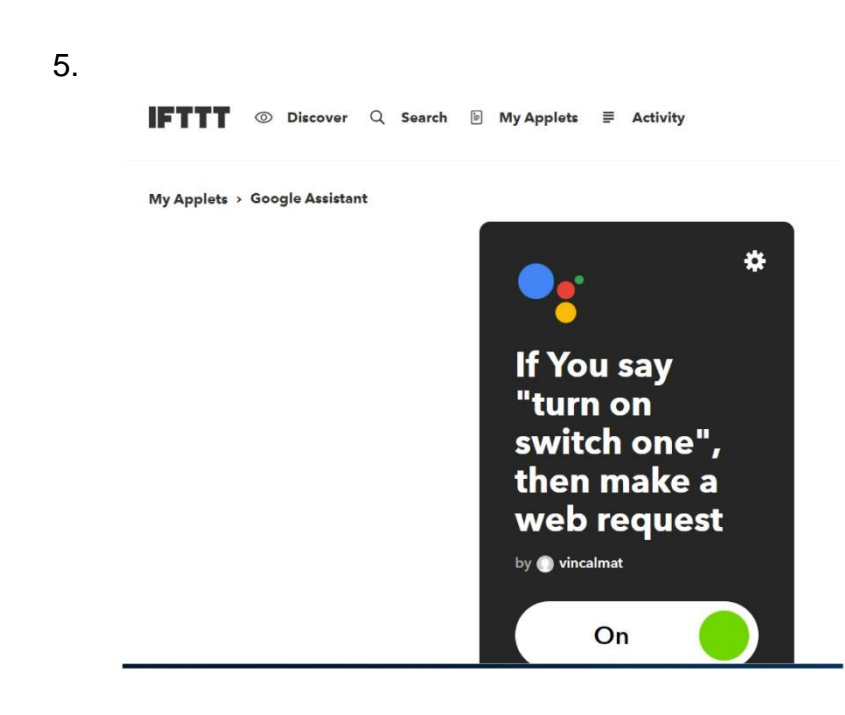

## Configure

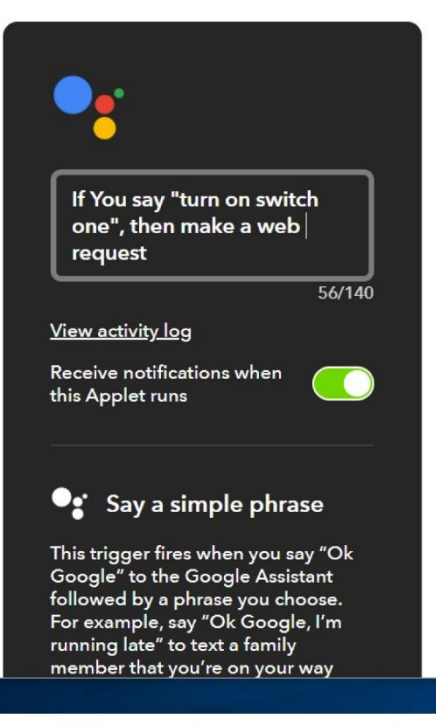

| men<br>hom                                                                                                    | nber that you're on your way<br>ne.                                                                                                    |                       |
|----------------------------------------------------------------------------------------------------|----------------------------------------------------------------------------------------------------|-----------------------|
| Wha                                                                                                    | at do you want to say?                                                                                                    |                       |
| tu                                                                                                    | ırn on switch one                                                                                                    |                       |
| Wha<br>(opt                                                                                                    | at's another way to say it?<br>tional)                                                                                                    |                       |
| 9                                                                                                    | pen switch one                                                                                                    |                       |
| And                                                                                                    | another way? (optional)                                                                                                    |                       |
| e                                                                                                    | nable switch one                                                                                                    |                       |
| Nha<br>o sa                                                                                                    | at do you want the Assistant<br>ay in response?                                                                                                    |                       |
| S                                                                                                    | ure ! One second Sir !                                                                                                    |                       |
| Lan                                                                                                    | guage                                                                                                    |                       |
| E                                                                                                    | nglish 🗸                                                                                                    |                       |
|                                                                                                    |                                                                                                    |                       |
|                                                                                                    |                                                                                                    |                       |
|                                                                                                    |                                                                                                    |                       |
| This<br>to a<br>Requ<br>URL                                                                                                    | Make a web request<br>action will make a web requ<br>publicly accessible URL. NO<br>uests may be rate limited.<br>-<br>-                                                                                                   | est<br>TE:<br>te      |
| This<br>to a<br>Requ<br>URL                                                                                                    | Make a web request<br>action will make a web requ<br>publicly accessible URL. NO<br>uests may be rate limited.<br>ttps://sentryrobotic.com/r<br>plateu/?<br>ourmemberid=14&charg<br>1&qqid=124&devicenum<br>14110201793329 | est<br>TE:<br>te<br>1 |
| This<br>to a<br>Requ<br>URL<br>M<br>Surro<br>Surro<br>with<br>escap                                                                                                    | Make a web request<br>action will make a web requ<br>publicly accessible URL. NO<br>uests may be rate limited.                                                                                                    | est<br>TE:<br>te<br>1 |
| This<br>to a<br>Requ<br>URL<br>ht<br>y<br>=<br>=<br>Surro<br>with<br>escap                                                                                                    | Make a web request<br>action will make a web requ<br>publicly accessible URL. NO<br>uests may be rate limited.                                                                                                    | est<br>TE:<br>te<br>1 |
| This<br>to a<br>Requ<br>URL<br>ht<br>y<br>=<br>=<br>Surrco<br>swith<br>escap                                                                                                    | Make a web request<br>action will make a web requ<br>publicly accessible URL. NO<br>uests may be rate limited.<br>                                                                                                    | est<br>TE:<br>1<br>1  |
| This a<br>Required<br>URL<br>M<br>Surrowith<br>Surrowith<br>B<br>Surrowith<br>B<br>Surrowith<br>Surrowith<br>Surrow | Make a web request<br>action will make a web requ<br>publicly accessible URL. NO<br>uests may be rate limited.<br>                                                                                                    | est<br>TE:<br>1       |
| Con                                                                                                    | Make a web request<br>action will make a web requ<br>publicly accessible URL. NO<br>uests may be rate limited.<br>                                                                                                    | est<br>TE:<br>1       |

application/x-www-for 🗸

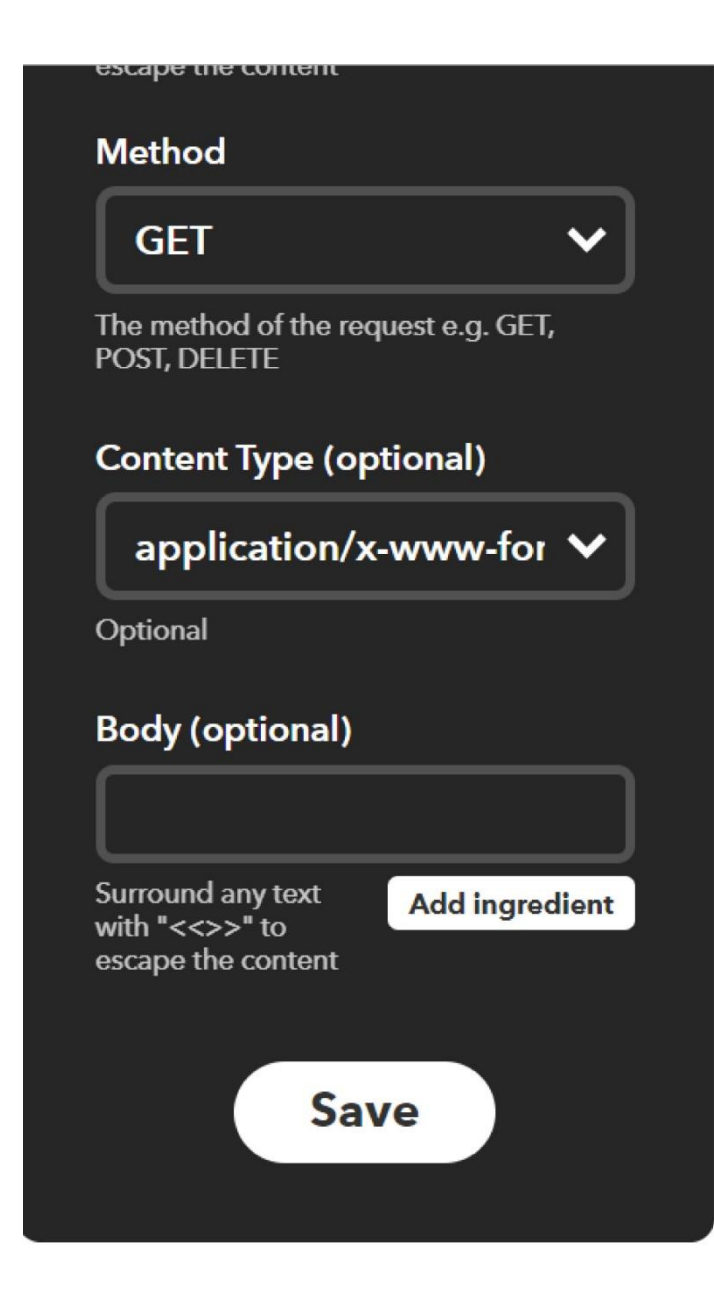

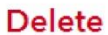

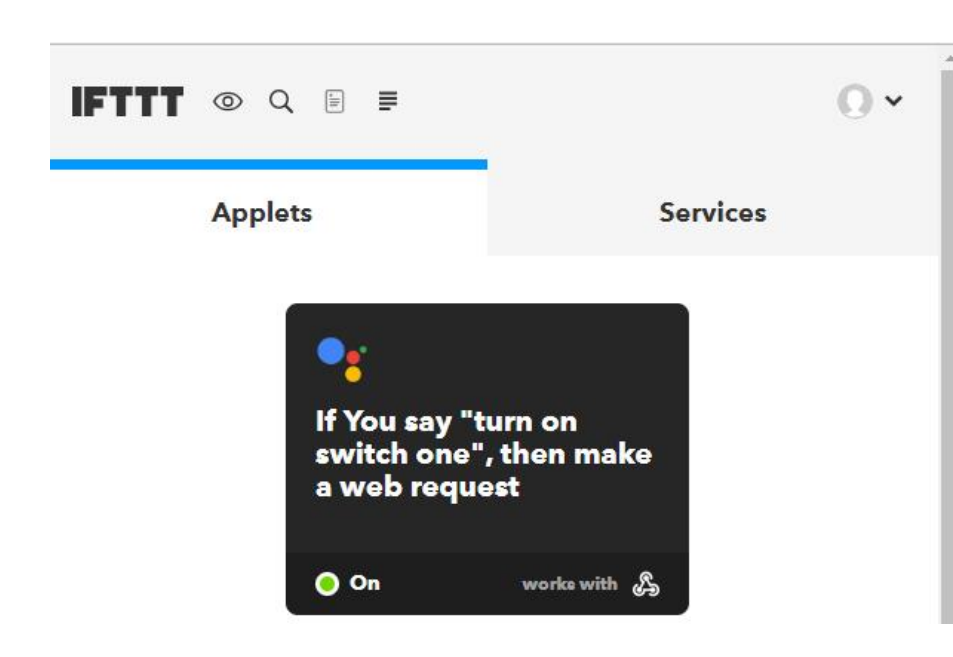

7. Hey Google, turn on "Switch one"

8. That's it and enjoy!